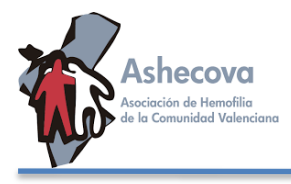

**ZOOM** para ordenadores PC de mesa, portátiles o móviles **jiES GRATUITO!! TAN SOLO DEBES DESCARGARTELO E INSTALARLO PREVIAMENTE.** Aquí os dejamos las instrucciones de cómo hacerlo. **CUALQUIER DUDA TANTO PARA SU INSTALACIÓN COMO PARA SU USO PODEIS MANDAR WHATSAPP AL: 652 332 513** 

PASO 1: Entrar en la web: <u>https://zoom.us/</u>

**PASO 2:** EN LA PESTAÑA SUPERIOR DERECHA VES A **RECURSOS**... y aprieta el botón **DESCARGAR EL CLIENTE DE ZOOM**...

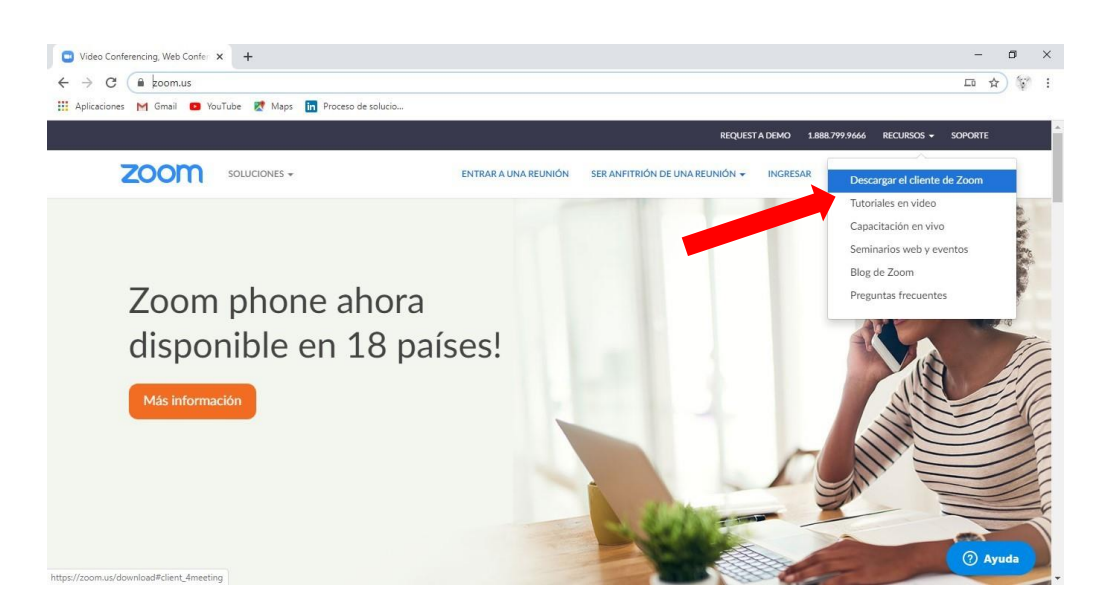

PASO 3: Descarga el CLIENTE ZOOM PARA REUNIONES...

| Centro de descargas - Zoom × +                  |                                                                                                    |                                        | -        | σ    | × |
|-------------------------------------------------|----------------------------------------------------------------------------------------------------|----------------------------------------|----------|------|---|
| ← → × 🔒 zoom.us/download#client_4meeting        |                                                                                                    |                                        | 1Å       | 1 57 | 1 |
| 🗄 Aplicaciones M Gmail 🛑 YouTube 🐹 Maps 🛅 Proce | de solucio                                                                                                    |                                        |          |      |   |
|                                                 |                                                                                                    | REQUEST A DEMO 1.888.799.9666 RECURSOS |          |      |   |
|                                                 | ENTRAR A UNA REUNIÓN SER ANFITRIÓN DE UNA                                                                                                    | REUNIÓN + INGRESAR REGÍSTRESE, ES O    | GRATUITA |      |   |
| C                                               | ntro de descargas                                                                                                    | Descarga para Administrador de TI 🔹    |          |      |   |
| c                                               | iente Zoom para reuniones                                                                                                    |                                        |          |      |   |
| E                                               | liente para el navegador se descargará de manera automática cuando comi<br>a primera reunión Zoom. También se puede descargar de manera manual aq | ence o se una<br>uí.                   |          |      |   |
|                                                 | Descargar Versión 4.6.7 (18176.0301)                                                                                                    |                                        |          |      |   |
|                                                 | Nimo to Zoom on Minor to O da                                                                                                    | -1-                                    |          |      |   |
| (                                               | omplemento Zoom para Microsoft Outlo                                                                                                    | ok                                     | ( Ay     | uda  | , |

PASO 4: Se descarga, lo instalas, creas un usuario con tu email y está listo para cuando hagamos la Sesión online "HEMOENCUENTRO CON DR. SANTIAGO BONANAD": Actualización COVID-19" el JUEVES 30 DE ABRIL A LAS 17:30 h.

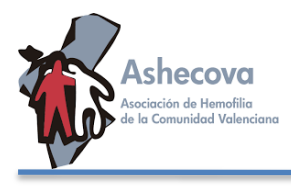

## UNA VEZ INSTALADA la plataforma Zoom en su soporte (ordenador o móvil) EL DÍA DE LA SESIÓN SIGA LOS SIGUIENTES PASOS.

**PASO 1:** Para ingresar a **LA REUNIÓN**, entráis de nuevo en la web: <u>www.zoom.us</u> o bien le dais al icono de la aplicación.

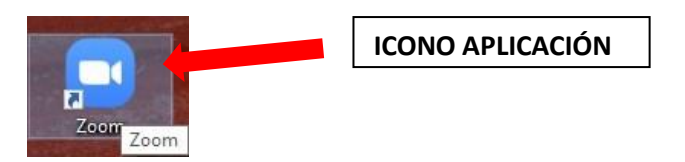

PASO 2: Dar al botón ENTRAR A UNA REUNIÓN...

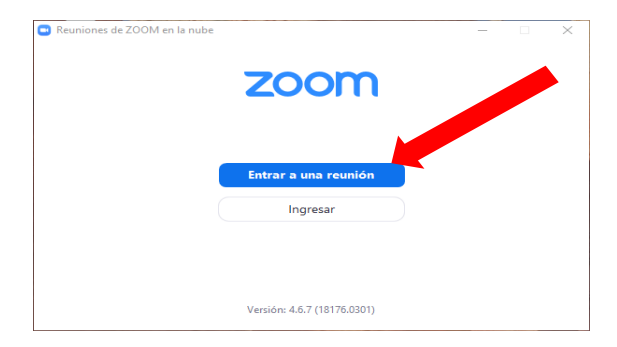

PASO 3: Ahora introduce los datos que te hemos enviado a tu correo: Bien el № ID DE LA REUNIÓN o bien el enlace + Unirse.

| PLANE: | S Y PRECIOS | CONTACTO DE VENTAS | ,                                  | PROGRAMAR UNA REUNIÓN                     | ENTRAR A UNA REUNIÓN | SE |
|--------|-------------|--------------------|------------------------------------|-------------------------------------------|----------------------|----|
|        |             |                    | Entrar a una reunión               |                                           |                      |    |
|        |             |                    | ID de reunión o nombre de enlace p | le la la la la la la la la la la la la la |                      |    |
|        |             |                    | Entrar                             |                                           |                      |    |

PASO 4: Añade LA CONTRASEÑA que también te hemos enviado.

**NOTAS:** Abriremos la sala unos minutos antes para ir conectándonos tod@s. En el momento que llegue la hora marcada, la sesión ONLINE comenzará, se silenciarán los audios de los participantes para la charla y se abrirán en el orden que se marque en la sesión, bajo petición de palabra o si durante el proceso fuera necesario para la participación. Se mantendrá el CHAT abierto para ir recogiendo por escrito algunas preguntas, comentarios o sugerencias que os vayan surgiendo.